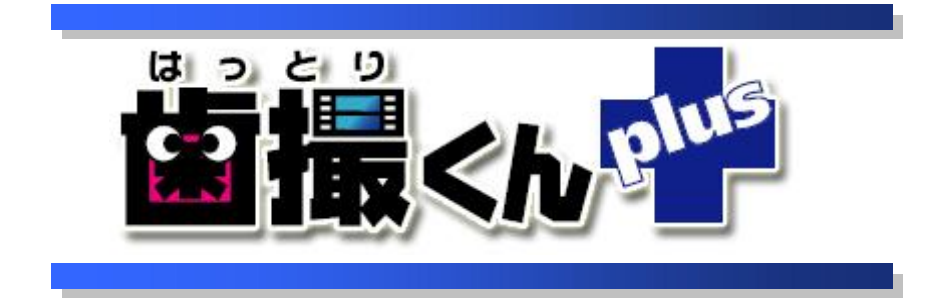

# オペレーションマニュアル バックアップ 編

# 目 次

| はじ | めに         | . 1 |
|----|------------|-----|
| 1. | データのバックアップ | . 2 |

## はじめに

本マニュアルは、歯撮くんplusの「バックアップ機能」に関するオペレーションの説明です。

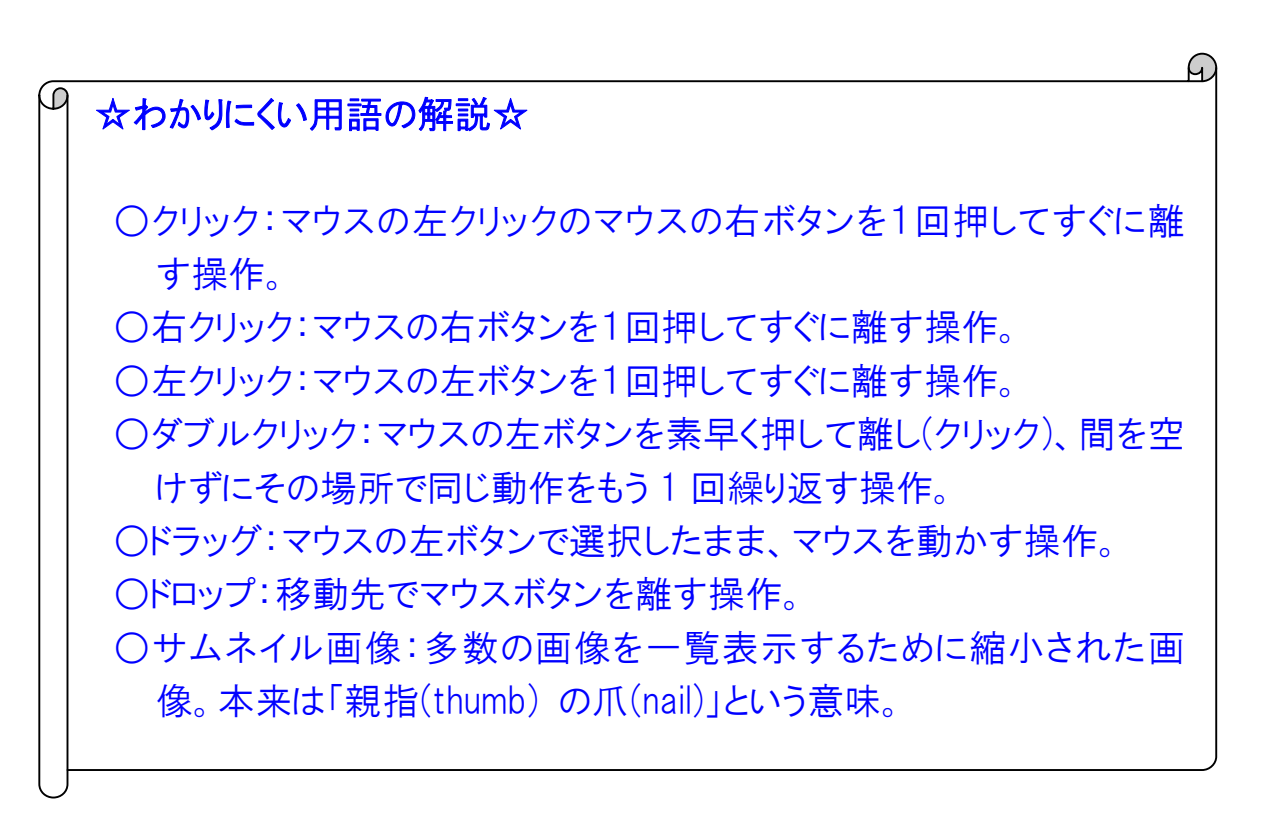

## 1. データのバックアップ

データベースおよび画像ファイルは、定期的にバックアップを行う必要があります。 ここでは、「歯撮くんバックアップ」による手順とその機能について説明いたします。 ※尚、画像ファイルを取り扱うため、容量の大きい外部メディア(外付けハードディスクなど)へのバックアップをお 勧めいたします。

以下では、外付けハードディスクにパックアップを行う方法を説明いたします。

#### 1

用意した外付けハードディスクをPCに接続してください。

#### 2

デスクトップにある「歯撮くんバックアップ」アイコンをダブルクリックするか、または「歯撮くんバックアップ」アイコンの 上でマウスを右クリックして「開く(0)」を選択します。

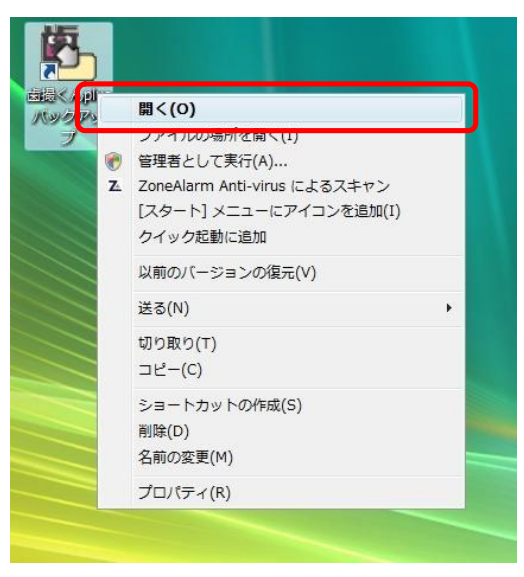

### 3

「バックアップ先フォルダ」を指定します。 <u>[参照]</u>ボタンを押してください。 ※尚、ここで指定したディレクトリへ歯撮くんのすべてのデータがバックアップされますので、残容量が十分にある 場所へのバックアップをお勧めいたします。

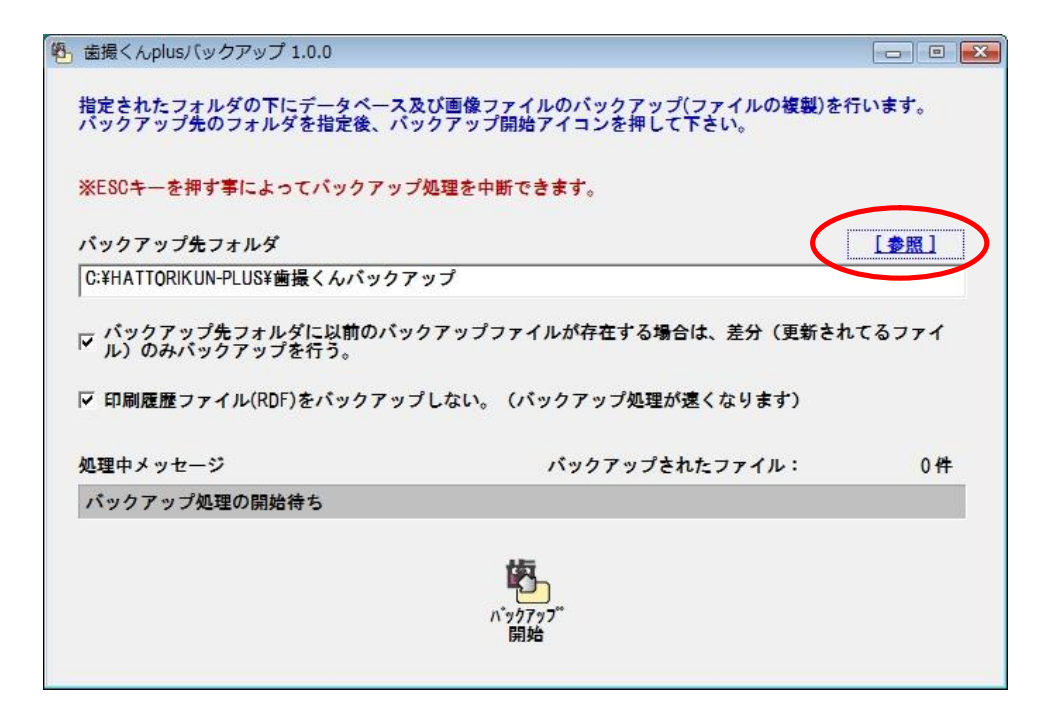

#### 4

接続した外付けハードディスク(ここでは、「HD-PFU2(G:)」)を選択して、「OK」ボタンを押してください。 ※外付けハードディスクの種類によって表示名が異なります。ご注意ください。

| ▶ 💇 ネットワーク                                                                                                    |   |
|----------------------------------------------------------------------------------------------------|---|
| > 🔤 aqua                                                                                                    | - |
| 🕨 🌉 パブリック                                                                                                    |   |
| Image: A marked block and a marked block and a |   |
| 🖻 🛃 フロッピー ディスク ドライブ (A:)                                                                                                    |   |
| ▷ 🏭 ローカル ディスク (C:)                                                                                                    | = |
| » 🚑 DVD RW ドライブ (D:)                                                                                                    |   |
| » 🛺 HD DVD-ROM ドライブ (E:)                                                                                                    |   |
| ▶ 🛄 ボリューム (F:)                                                                                                    |   |
| HD-PEU2 (G)                                                                                                    | _ |

### 5

「バックアップ開始」アイコンを押すとバックアップが開始されます。

※バックアップ速度を速くしたい場合は、「印刷履歴ファイルのバックアップを行わない」のチェックボックスをオン にしてください。

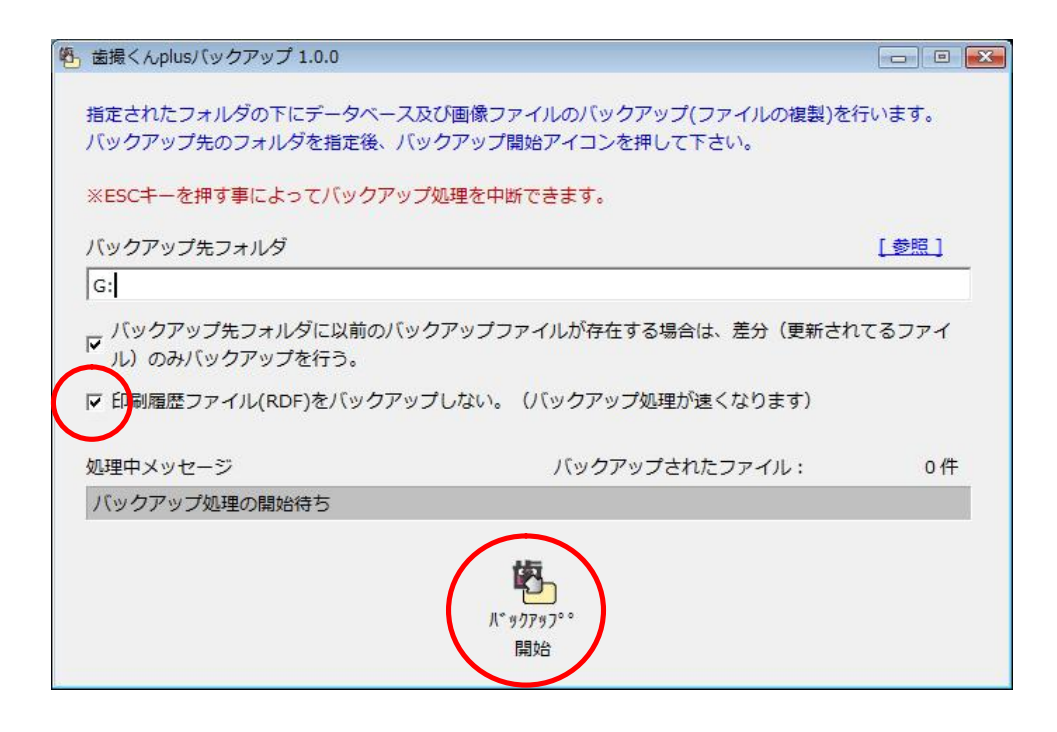

#### 6

バックアップ完了した旨の画面が出ますので、「OK」ボタンを押してください。

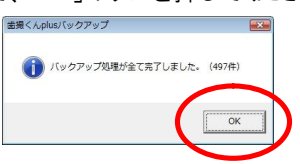

#### 7

バックアップデータが作成されていることを確認します。 [スタート]ー[コンピュータ]を押してください。

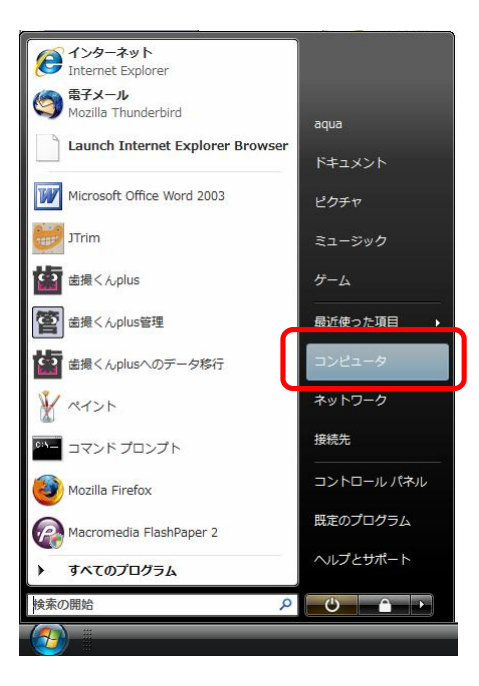

```
接続した外付けハードディスクをダブルクリックしてください。
```

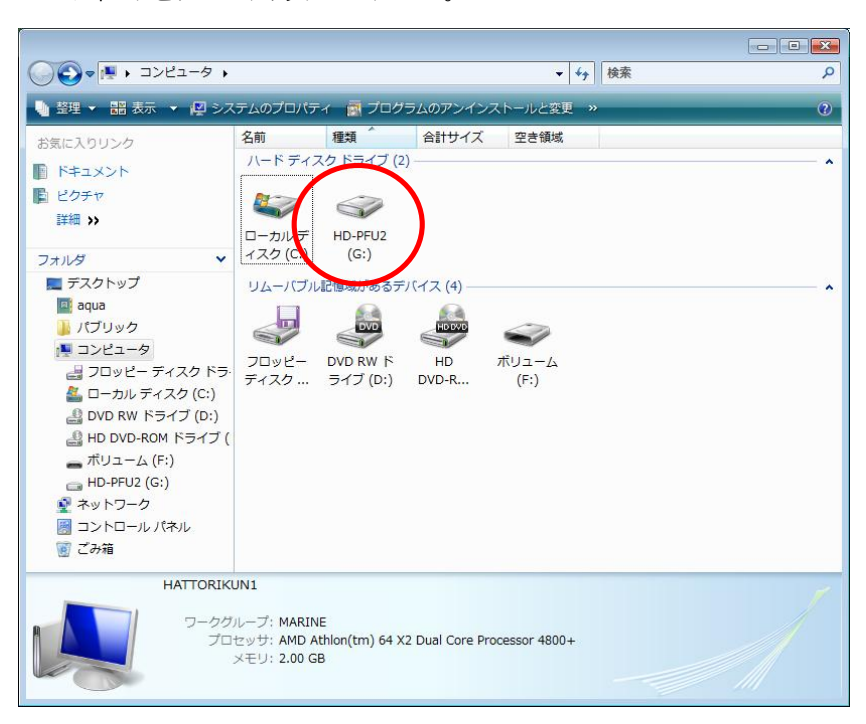

#### 9

8

バックアップデータが作成されていることを確認してください。

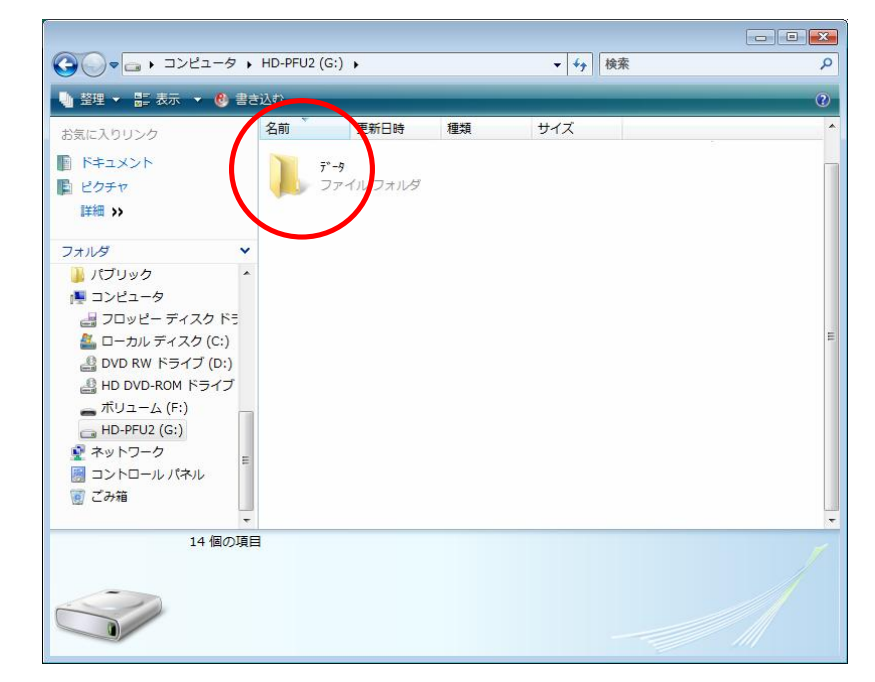

以上で、バックアップ作業は完了です。